インフォテック法律事務所 InfoTech Law Offices 2015.5

## アップローダー使用マニュアル

アップローダーのご使用により当事務所に 50MB までのファイルをお送りいただけます。ファイルは1つずつ しかアップロードできませんが、複数個のファイルをまとめて圧縮(zip 形式)フォルダーにすれば、まとめてアッ プロードが可能です。

なお、5MB までのファイルであればメール添付でお送りいただけます。

まず、<u>http://www.itlaw.jp/updown/updown2.cgi</u> にアクセスして下さい。下記の画面が表示されま す。

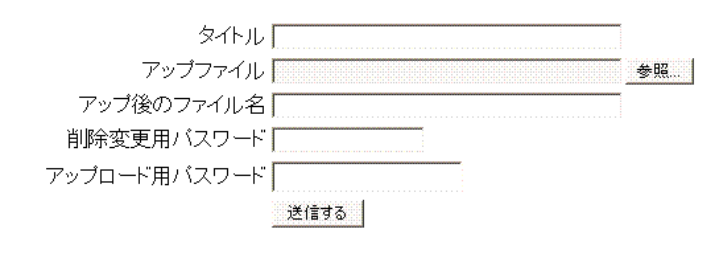

※アッブ後のファイル名は半角英数、アンダースコア()、ドット()、ハイワン(-)のみ受け付けます。
※アッブ後のファイル名を省略すると元のファイルと同じ名前でアップされます。
※アップできる最大ファイルサイズ(は50.0MBです。
※アップロードはファイルサイズ(は50.0MBです。
※アップロードはファイルサイズ(は50.0MBです。
※アップロードはファイルサイズ(通信速度)によってそれなりに時間がかかりますので、アップロード中はこのページが再表示されるまで根気よくお待ちください。
※削除す管理人のみ可能です。アップロード時の削除用パスワードは入れても入れなくてもアップロードできます。
※アップロードには管理人から知らされたアップ用パスワードが必要です。
※パスワードに半角英数で。

以下の手順で入力して下さい。

- 1. **タイトル(必須):** タイトルは必須項目です。任意で決めたタイトル(例えば案件名)を入れます。(かな、英数 OK)
- 2. アップファイル(必須): アップロードしたいファイルを参照から指定します。
- 3. アップ後のファイル名(省略可): アップ後のファイル名は半角英数、ドット、ハイフン、アンダースコアの み受け付けますので、日本語表記である場合は、任意のものに変更して下さい。ファイル名が半角英 数、ドット、ハイフン、アンダースコアで表記されたものあればここは省略可能です。
- 4. 削除変更用パスワード(省略可): 空欄のままにして下さい。
- 5. アップロード用パスワード(必須): 別途当事務所からご連絡するパスワードを入力します。
- 6.「送信する」のボタンを押します。アップロードが成功した場合は、上部に表示されますのでご確認ください。
- 7.送信完了後、当事務所にご連絡下さい。ご連絡をいただきましたら、当事務所からファイルをダウンロードし、ダウンロード完了後は速やかにサーバーから削除いたします。